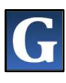

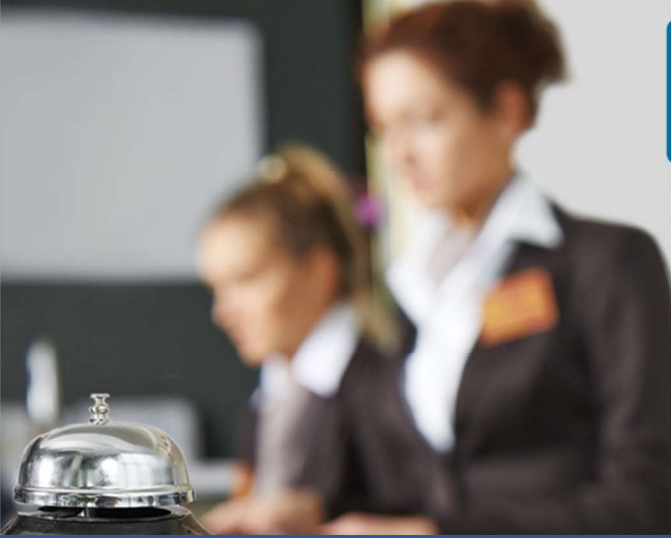

# **DPENTOURIST** L'EFFICIENTE GESTIONE DELL' IMPOSTA DI SOGGIORNO

# **MANUALE UTENTE**

# STRUTTURE RICETTIVE

GUIDA della Piattaforma <u>www.opentourist.it</u> per la gestione dell'Imposta di Soggiorno e la Promozione del Territorio

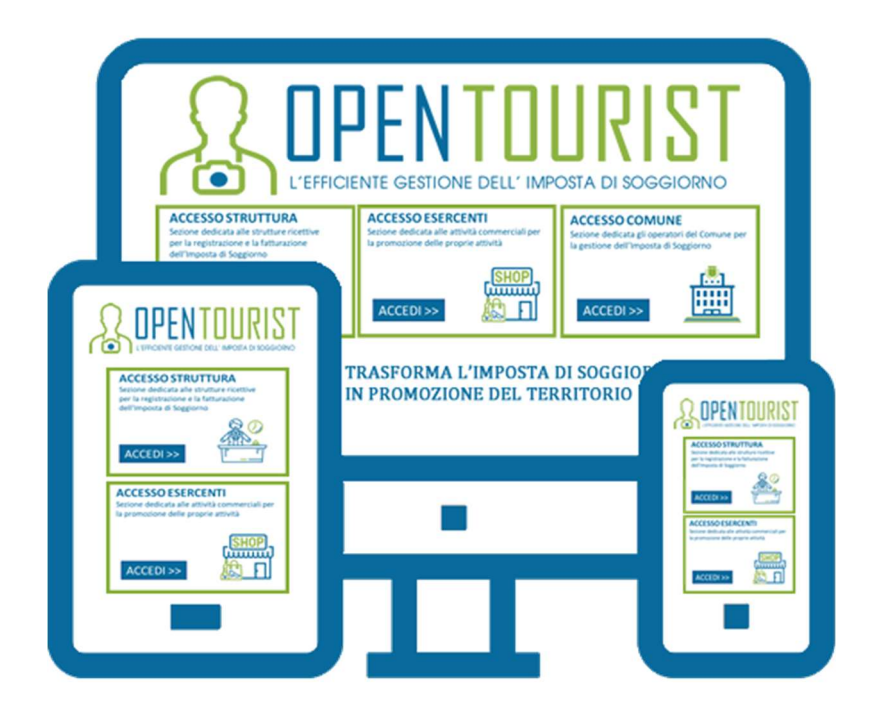

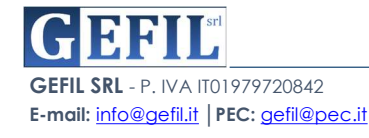

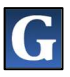

# INDICE

| 1. | Premessa                                                              | 3         |
|----|-----------------------------------------------------------------------|-----------|
| 2. | Sezione dedicata alle Strutture Ricettive                             | 4         |
|    | 2.1. <u>Creazione e Rilascio Ricevuta agli Ospiti della Struttura</u> | 5         |
|    | 2.2. Invio Dichiarazione                                              | <u>11</u> |
|    | 2.3. <u>Modello 21</u>                                                | 14        |
|    | 2.4. <u>Versamenti</u>                                                | 14        |
|    | 2.5. Modelli                                                          | 15        |

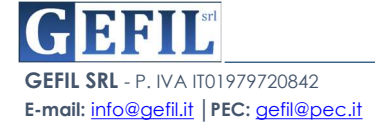

## 1.PREMESSA

La Piattaforma **OPENTourist** raggiungibile on-line dal sito <u>www.opentourist.it</u> è una piattaforma Application Web che consente di gestire in modo semplice e diretto l'imposta di soggiorno sia per il Comune che per le strutture ricettive. Il software gestionale è sviluppato con tecnologia Cloud e risponde a tutti i requisiti di certificazione SaaS dettati dall'AgID: accessibilità, usabilità, sicurezza, interoperabilità dei servizi nell'ambito del modello Cloud della PA, scalabilità e protezione dei dati.

Inoltre l'adozione della Piattaforma **OPENTourist** con tecnologia cloud consente:

- significative riduzioni di costi,
- rendere più semplice ed economico l'aggiornamento dei software,
- migliorare la sicurezza e la protezione dei dati,
- velocizza l'erogazione dei servizi a cittadini ed imprese.

#### La Struttura della Piattaforma OPENTourist (www.opentourist.it)

L'Home page presenta in alto il Menù e le tre sezioni principali di accesso:

- Accesso Struttura
- Accesso Esercente
- Accesso Comune

Per ogni sezione la procedura di identificazione avviene con l'inserimento dei dati di accesso (Nome Utente, Password e l'inserimento del Codice Controllo) oppure attraverso il Sistema Pubblico di Identità Digitale (SPID).

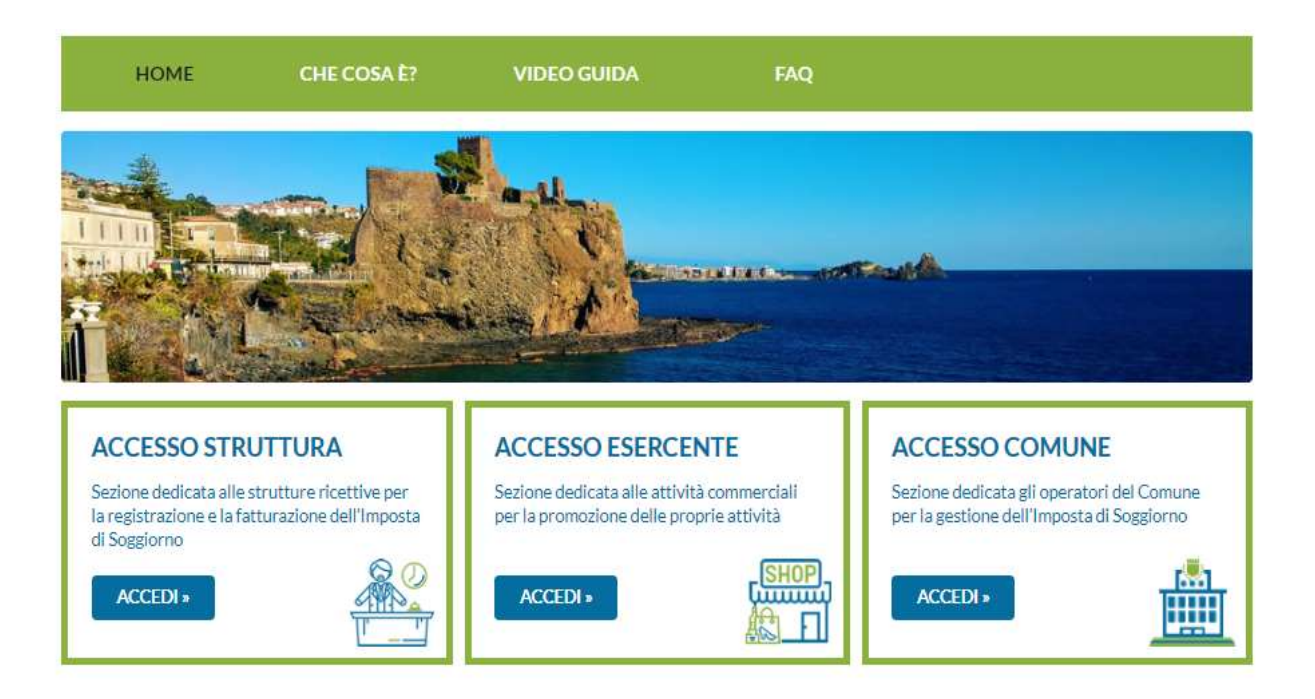

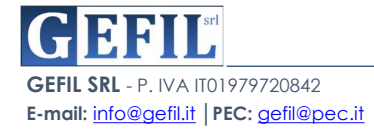

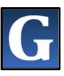

# 2. Sezione dedicata alle STRUTTURE RICETTIVE

Nella prima sezione dedicata alle STRUTTURE cliccando su "ACCEDI"

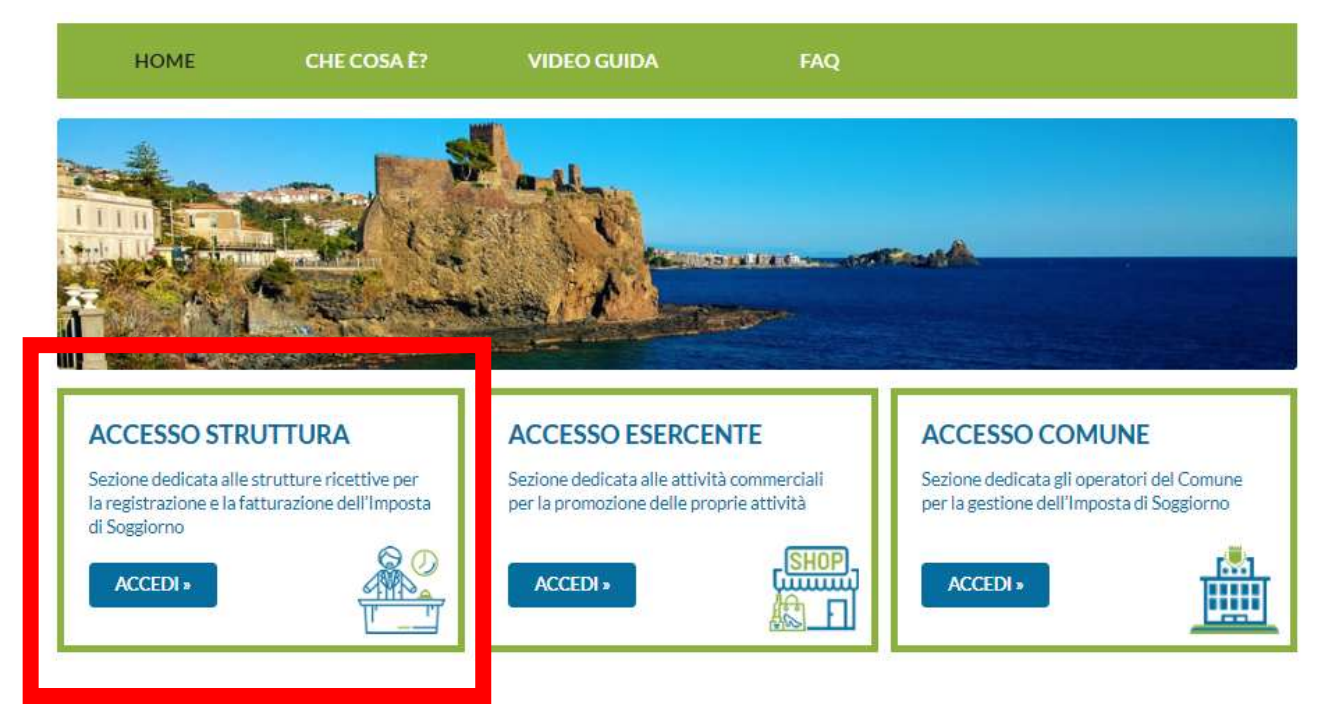

Si apre la schermata di richiesta dati di accesso:

- P.IVA / Codice Fiscale,
- Password rilasciata dal Comune,
- Ricopiare il codice di sicurezza di 6 cifre, indicato dal sistema.

In alternativa, si può effettuare l'accesso tramite SPID, utilizzando l'apposito pulsante "ENTRA CON SPID"

| ACCESSO STRUTTURA             |                                                                                                    |
|-------------------------------|----------------------------------------------------------------------------------------------------|
| Cod. Fiscale / P. IVA         | <b>Entra con SPID</b>                                                                                                    |
| Password                      | Registrazione Struttura                                                                                                    |
| 8 17 2 19 Codice di controllo | Per eseguire l'attivazione di una nuova Struttura è richiesta la<br>compilazione del modulo di registrazione, da firmare e inviare tramite<br>PEC o Email all'indirizzo del comune |
| Recupera Password Acced       | Registrazione                                                                                                    |

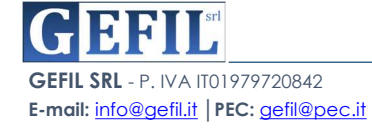

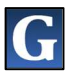

Una volta entrati dentro l'account personale della struttura alberghiera, la piattaforma presenta la seguente schermata:

| HOME                                               | CHE COSA È?                  | VIDEO GUIDA            | FAQ                                                                |                                                                  |
|----------------------------------------------------|------------------------------|------------------------|--------------------------------------------------------------------|------------------------------------------------------------------|
|                                                    | Comune                       | di San Lazza           | ro di Savena                                                       |                                                                  |
| LA ROSA BLU                                        |                              |                        |                                                                    |                                                                  |
| lipo di struttura<br>CONTINUATIVA                  | Categoria<br>BED & BREAKFAST | Numero di camere<br>10 | e Data Avvio<br>01/01/2020                                         | Data Cessazione                                                  |
| Imposta<br>ALIQUOTA PER COSTO CAMERA PER ANNO 2022 |                              | C<br>2,<br>50          | osto camera superiore a 50,00 €<br>,00 (MAX 10 GG X MESE<br>OLARE) | Costo camera fino a 50,00 €<br>1,00 (MAX 10 GG X MESE<br>SOLARE) |
| Risultano Ist                                      | anze Scadute da Pagare       |                        |                                                                    |                                                                  |
| Genera                                             | Ricevuta                     | Invia Dichiar          | azione                                                             | Modello 21                                                       |

Nella parte in alto sono presenti i **DATI ANAGRAFICI** della struttura ricettiva, subito sotto una **barra che indica eventuali comunicazioni e promemoria**.

In basso sono presenti i pulsanti in blu che consento ciascuno l'accesso ai diversi servizi d'interesse per la struttura ricettiva.

# 2.1 Creazione E Rilascio Ricevuta agli Ospiti della Struttura

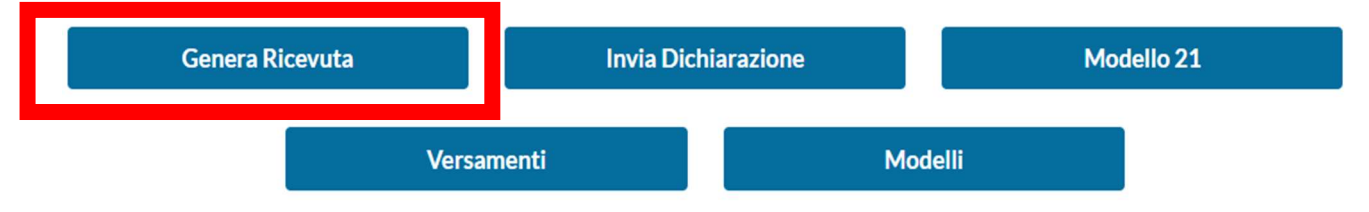

Attraverso il pulsante "GENERA RICEVUTA" si accede alla schermata che consente alla creazione della ricevuta da consegnare al cliente:

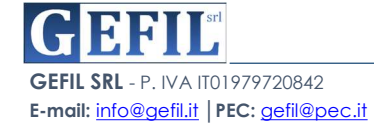

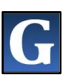

Cliccando sul pulsante verde in alto a destra "NUOVA IMPOSTA":

|                 |                              | Impo  | sta Soggi | orno     |        |                  |
|-----------------|------------------------------|-------|-----------|----------|--------|------------------|
| Ricerca Periodo |                              |       |           |          |        | Nuova Imposta    |
|                 | Periodo                      | Notti | Persone   | Aliquota | Totale |                  |
| III Ricevuta    | Dal 22/04/2022 al 27/04/2022 | 5     | 3         | 2,00€    | 20,00€ | Modifica Annulla |
| 🖩 Ricevuta      | Dal 21/04/2022 al 24/04/2022 | 3     | 4         | 1,00€    | 3,00€  |                  |
| III Ricevuta    | Dal 20/03/2022 al 25/03/2022 | 5     | 3         | 1,00€    | 10,00€ |                  |

Il sistema presenta la seguente schermata:

| iquo | ta Imp | osta       |                        |                 |                    |                   |                                                                                                    |  |  |  |  |
|------|--------|------------|------------------------|-----------------|--------------------|-------------------|----------------------------------------------------------------------------------------------------|--|--|--|--|
|      |        |            |                        |                 |                    |                   |                                                                                                    |  |  |  |  |
| GG   | /MM/   | AAAA       |                        |                 |                    |                   | AI GG/MM/AAAA Tot. Persone                                                                                                    |  |  |  |  |
| Dal  | GG/N   | 1M/AA      | AA                     |                 |                    |                   | AI GG/MM/AAAA Tot. Persone                                                                                                    |  |  |  |  |
|      | Ар     | r          | × 20                   | )22             | ~                  |                   | ri.                                                                                                    |  |  |  |  |
| Lu   | Ma     | Me         | Gio                    | Ve              | Sa                 | Do                |                                                                                                    |  |  |  |  |
|      |        |            |                        | 1               | 2                  | 3                 | soggiorno non abbiano compiuto anni 12.                                                                                                    |  |  |  |  |
| 4    | 5      | 6          | 7                      | 8               | 9                  | 10                | ni 12, purché inferiore agli anni 18 al primo giorno di soggiorno, soggiornante con almeno un genitore con un                                                                                                    |  |  |  |  |
| 11   | 12     | 13         | 14                     | 15              | 16                 | 17                |                                                                                                    |  |  |  |  |
| 18   | 19     | 20         | 21                     | 22              | 23                 | 24                | visite mediche, cure o terapie in day hospital (day surgery/day service) presso strutture sanitarie (ospedali<br>vate anche non accreditate).                                                                                           |  |  |  |  |
| 25   | 26     | 27         | 28                     | 29              | 30                 |                   | icoverati presso le suddette strutture sanitarie, in ragione di un accompagnatore per paziente, limitatamente al                                                                                                    |  |  |  |  |
| 0    |        | per        | iodo di                | ricove          | ero (ne            | l caso            | di malati minori di diciotto anni sono esenti entrambi i genitori).                                                                                                    |  |  |  |  |
| 0    |        | Osp<br>eve | oiti per p<br>nti cala | provve<br>mitos | edimer<br>i o di n | nti ado<br>natura | ttati da autorità pubbliche, per fronteggiare situazioni di carattere sociale nonché di emergenza conseguenti ad<br>straordinaria o per finalità di soccorso umanitario.                                                                |  |  |  |  |
| 0    |        | l vo       | lontari                | che pi          | restan             | o serv            | zio in occasione di calamità.                                                                                                    |  |  |  |  |
| 0    |        | Aut        | isti di p              | ulima           | n e aco            | compa             | gnatori turistici che prestano attività di assistenza a gruppi organizzati dalle agenzie di viaggi e turismo.                                                                                                    |  |  |  |  |
| 0    |        | Per<br>Uni | sonale<br>co di Pi     | appar<br>ubblic | tenent<br>a Sicu   | e alla<br>rezza   | polizia di Stato e alle altre forze armate che svolge attività di ordine e sicurezza pubblica, come definita nel Testo<br>R.D. 18 giugno 1931, n. 773, ed al successivo Regolamento di esecuzione di cui al R.D. 6 maggio 1940, n. 635; |  |  |  |  |
| 0    |        | Stu        | denti ur               | nivers          | itari re           | golarr            | nente iscritti in università o enti di formazione accreditati presso gli enti territoriali.                                                                                                    |  |  |  |  |
| 0    |        | Altr       | e esenz                | zioni g         | jià pre            | viste p           | er legge.                                                                                                    |  |  |  |  |

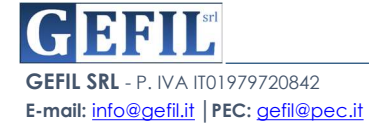

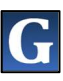

In cui l'operatore della Struttura Ricettiva dovrà indicare:

- la data di Check-in e data di Check-out del cliente,
- ▶ la tipologia di Aliquota (Alta Stagione, Bassa Stagione, ecc),
- Il numero di persone ospitate,
- ▶ Il numero di camere occupate,
- eventuali esenzioni del quale il cliente ha fatto richiesta.

#### Esempio:

**OPENTOURIST** 

| quota in | nposta                                                                                                    |                                                                                                    |                                                         |                      |  |  |  |  |
|----------|----------------------------------------------------------------------------------------------------|----------------------------------------------------------------------------------------------------|---------------------------------------------------------|----------------------|--|--|--|--|
| Costo ca | amera fino a 50,00€                                                                                                    |                                                                                                    |                                                         | •                    |  |  |  |  |
| al GG/MN | м/АААА                                                                                                    | AI GG/MM/AAAA                                                                                                    | Tot. Persone                                            |                      |  |  |  |  |
| 27/04/2  | 2022                                                                                                    | 30/04/2022                                                                                                    | 2                                                       |                      |  |  |  |  |
| umero F  | Persone per Riduzioni\Esenz                                                                                                    | ioni                                                                                                    |                                                         |                      |  |  |  |  |
| 1        | I minori che al primo giorno                                                                                                    | di soggiorno non abbiano compiuto anni 12.                                                                                                    |                                                         |                      |  |  |  |  |
| 0        | Minori di età superiore agli a<br>numero di figli superiore a c                                                                                                    | Minori di età superiore agli anni 12, purché inferiore agli anni 18 al primo giorno di soggiorno, soggiornante con almeno un genitore con un<br>numero di figli superiore a due.                                                                                                    |                                                         |                      |  |  |  |  |
| 0        | Ospiti che debbono effettuare visite mediche, cure o terapie in day hospital (day surgery/day service) presso strutture sanitarie (ospedali pubblici o struttura di cura private anche non accreditate). |                                                                                                    |                                                         |                      |  |  |  |  |
| 0        | Ospiti che assistono degen<br>periodo di ricovero (nel cas                                                                                                    | Ospiti che assistono degenti ricoverati presso le suddette strutture sanitarie, in ragione di un accompagnatore per paziente, limitatamente al periodo di ricovero (nel caso di malati minori di diciotto anni sono esenti entrambi i genitori).                                                |                                                         |                      |  |  |  |  |
| 0        | Ospiti per provvedimenti ad<br>eventi calamitosi o di natura                                                                                                    | ottati da autorità pubbliche, per fronteggiare s<br>a straordinaria o per finalità di soccorso umani                                                                                                    | ituazioni di carattere sociale nonché di emer<br>tario. | genza conseguenti ad |  |  |  |  |
| 0        | l volontari che prestano ser                                                                                                    | vizio in occasione di calamità.                                                                                                    |                                                         |                      |  |  |  |  |
| 0        | Autisti di pullman e accomp                                                                                                    | agnatori turistici che prestano attività di assis                                                                                                    | tenza a gruppi organizzati dalle agenzie di vi          | aggi e turismo.      |  |  |  |  |
| 0        | Personale appartenente alla<br>Unico di Pubblica Sicurezza                                                                                                    | Personale appartenente alla polizia di Stato e alle altre forze armate che svolge attività di ordine e sicurezza pubblica, come definita nel Testo<br>Unico di Pubblica Sicurezza R.D. 18 giugno 1931, n. 773, ed al successivo Regolamento di esecuzione di cui al R.D. 6 maggio 1940, n. 635; |                                                         |                      |  |  |  |  |
| 0        | Studenti universitari regolar                                                                                                    | Studenti universitari regolarmente iscritti in università o enti di formazione accreditati presso gli enti territoriali.                                                                                                    |                                                         |                      |  |  |  |  |
| 0        | Altre esenzioni già previste                                                                                                    | per legge.                                                                                                    |                                                         |                      |  |  |  |  |

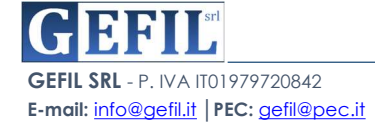

Nell'esempio precedente, l'operatore della Struttura, oltre ad indicare la data di check-in e check-out e il numero di persone soggiornanti, ha indicato l'aliquota imposta e il numero di Riduzioni/Esenzioni prevista dal regolamento comunale in questo caso "minori soggiornanti sotto i 12 anni "

Con il pulsante verde "SALVA" si conferma l'inserimento dei dati.

A questo punto l'operatore della struttura ricettiva avrà l'elenco aggiornato con la nuova prenotazione.

|                 |                              | Impo  | sta <mark>Soggi</mark> o | orno     |        |                  |
|-----------------|------------------------------|-------|--------------------------|----------|--------|------------------|
| Ricerca Periodo |                              |       |                          |          |        | Nuova Imposta    |
|                 | Periodo                      | Notti | Persone                  | Aliquota | Totale |                  |
| I Ricevuta      | Dal 27/04/2022 al 30/04/2022 | 3     | 2                        | 1,00€    | 3,00€  | Modifica Annulla |
| III Ricevuta    | Dal 22/04/2022 al 27/04/2022 | 5     | 3                        | 2,00€    | 20,00€ | Modifica Annulla |
| ERicevuta       | Dal 21/04/2022 al 24/04/2022 | 3     | 4                        | 1,00€    | 3,00€  |                  |
| ER Ricevuta     | Dal 20/03/2022 al 25/03/2022 | 5     | 3                        | 1,00€    | 10,00€ |                  |
| III Ricevuta    | Dal 05/03/2022 al 10/03/2022 | 5     | 1                        | 2,00€    | 10,00€ |                  |
| III Ricevuta    | Dal 21/02/2022 al 05/03/2022 | 12    | 2                        | 2,00€    | 48,00€ |                  |
| III Ricevuta    | Dai 13/02/2022 ai 18/02/2022 | 5     | 2                        | 2,00€    | 20,00€ |                  |
| ERicevuta       | Dal 05/02/2022 al 15/02/2022 | 10    | 2                        | 1,00€    | 20,00€ |                  |
| I Ricevuta      | Dal 24/01/2022 al 07/02/2022 | 14    | 3                        | 2,00€    | 56,00€ |                  |
| ER Ricevuta     | Dal 14/01/2022 al 23/01/2022 | 9     | 2                        | 2,00€    | 36,00€ |                  |
| III Ricevuta    | Dal 03/01/2022 al 15/01/2022 | 12    | 2                        | 1,00€    | 20,00€ |                  |
| III Ricevuta    | Dal 27/12/2021 al 05/01/2022 | 9     | 2                        | 2,00€    | 36,00€ |                  |
| I Ricevuta      | Dal 15/12/2021 al 23/12/2021 | 8     | 2                        | 2,00€    | 32,00€ |                  |
|                 |                              |       |                          |          |        |                  |

Il sistema offre la possibilità di modificare la ricevuta o cancellarla del tutto, attraverso gli appositi pulsanti "**MODIFICA**" e "**ANNULLA**"

Su ogni riga è presente una breve descrizione dei dati della singola ricevuta e cliccando sul pulsante in blu "**RICEVUTA**" si procede a scaricare la stessa in formato PDF.

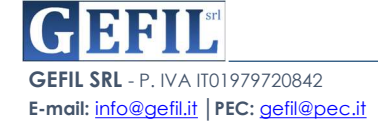

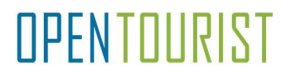

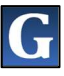

#### IMPOSTA DI SOGGIORNO Comune di San Lazzaro di Savena Provincia di Bologna Piazza Luciano Bracci - 40068 (BO) NUMERO RICEVU A: H945S00007000050B5 LA POSA BLU VIA R DMA 105 DAL 27/04/2022 AL 30/04/2022 2 PEI SONE NUM PERNOTTAMENTI: 3 TOTALE IMPOSTA: 3,00 € Gentile Turista, Grazie per avere scelto di visitare il nostro territorio, per rendere ancora più confortevole il suo soggiorno la informiamo che inquadrando il "QR Code" postra avere informazioni sugli esercizi commerciali di suo interesse e potra conoscere le offerte speciali per i turisti. Per fruire questi vantaggi dovra esibire il sequente ticket. Dear Tourist, Thank you for choosing to visit our area, to make it even more comfortable your stay we inform you that framing the "QR Code" will have information on the shops of interest to him and he will be able to know them special offers for tourists. To take advantage of these advantages, you will have to show the following ticket.

L'innovativa ricevuta rilasciata da **OpenTourist** ai Turisti, presenta un **QRCode** che attraverso la sua semplice scansione dallo smartphone, consentirà di visualizzare tutte le PROMOZIONI che gli Esercenti e le Attività Commerciali caricheranno nella propria sezione, di cui parleremo più dettagliatamente nel Paragrafo 3 -Sezione dedicata agli Esercenti.

In fine con il pulsante "RICERCA DI PERIODO"

|                 |                              | Impo  | sta Soggi | orno     |                |                  |
|-----------------|------------------------------|-------|-----------|----------|----------------|------------------|
| Ricerca Periodo |                              |       |           |          |                | Nuova Imposta    |
|                 | Periodo                      | Notti | Persone   | Aliquota | Totale         |                  |
| E Ricevuta      | Dal 27/04/2022 al 30/04/2022 | 3     | 2         | 1,00€    | 3,00€          | Modifica Annulla |
| E Ricevuta      | Dal 22/04/2022 al 27/04/2022 | 5     | 3         | 2,00€    | 20,00€         | Modifica Annulla |
| ER Ricevuta     | Dal 21/04/2022 al 24/04/2022 | 3     | 4         | 1,00€    | 3,00€          |                  |
| I Ricevuta      | Dal 20/03/2022 al 25/03/2022 | 5     | 3         | 1,00€    | <b>1</b> 0,00€ |                  |

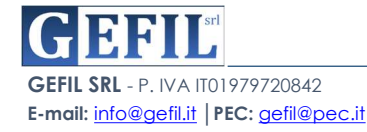

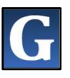

l'operatore della struttura ricettiva potrà fare ricerche precise e puntuali in base ai periodi selezionati e che interessano di volta in volta:

| REPORT PER DATA |               |
|-----------------|---------------|
| Dal GG/MM/AAAA  | AI GG/MM/AAAA |
| Dal GG/MM/AAAA  | AI GG/MM/AAAA |
| Indietro        | Cerca         |

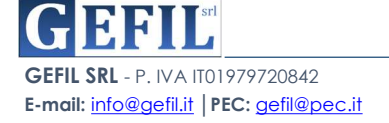

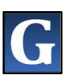

## 2.2 Invio Dichiarazione

Tornando sulla home, l'operatore della Struttura Ricettiva riceverà di volta in volta un valido promemoria sulla sussistenza di eventuali dichiarazioni in scadenza da inviare.

| Comune di San Lazzaro di Savena   |                              |                                 |                                                  |                                                                  |      |  |
|-----------------------------------|------------------------------|---------------------------------|--------------------------------------------------|------------------------------------------------------------------|------|--|
| LA ROSA BLU                       |                              |                                 |                                                  |                                                                  |      |  |
| Tipo di struttura<br>CONTINUATIVA | Categoria<br>BED & BREAKFAST | Numero di camere<br>10          | Data Avvio<br>01/01/2020                         | Data Cessazione                                                  |      |  |
| Imposta<br>ALIQUOTA PER COSTO (   | CAMERA PER ANNO 2022         | Costo ca<br>2,00 (MA<br>SOLARE) | mera superiore a 50,00 €<br>XX 10 GG X MESE<br>) | Costo camera fino a 50,00 €<br>1,00 (MAX 10 GG X MESE<br>SOLARE) |      |  |
| Risultano di                      | ichiarazioni da inviare      |                                 |                                                  | BARRA PROME                                                      | EMOF |  |
| Genera Ri                         | cevuta                       | Invia Dichiarazion              | e                                                | Modello 21                                                       |      |  |
|                                   | Versamenti                   |                                 | Modelli                                          |                                                                  |      |  |

Per procedere all'Invio all'Ente della Dichiarazione Periodica, si procede semplicemente cliccando sull'apposito pulsante "**INVIA DICHIARAZIONE**" in cui l'operatore potrà generare la dichiarazione da inviare all'Ente:

| CONTINUATIVA                 | Categoria<br>BED & BREAKFAST | Numero di camere<br>10 | Data Avvio<br>01/01/2020                                      | Data Cessazione                                                  |
|------------------------------|------------------------------|------------------------|---------------------------------------------------------------|------------------------------------------------------------------|
| mposta<br>ALIQUOTA PER COSTO | CAMERA PER ANNO 2022         | Cos<br>2,00<br>SOI     | to camera superiore a 50,00 €<br>0 (MAX 10 GG X MESE<br>LARE) | Costo camera fino a 50,00 €<br>1,00 (MAX 10 GG X MESE<br>SOLARE) |
| Dichiarazione 1º             | Trimestre 2022               | 2022                   |                                                               | Ţ                                                                |

Cliccando sul pulsante "**COMPILA**" si aprirà l'apposita finestra per la compilazione della dichiarazione:

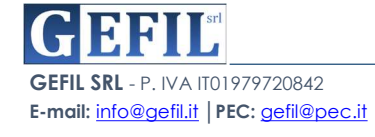

#### Compila Dichiarazione 1º Trimestre 2022

| Aliquota per costo camera. Costo camera fino a 50,00 €                          |                 |                  |               |  |  |  |
|---------------------------------------------------------------------------------|-----------------|------------------|---------------|--|--|--|
|                                                                                 | MESE 1: Gennaio | MESE 2: Febbraio | MESE 3: Marzo |  |  |  |
| NR PERNOTTAMENTI SOGGETTI A IDS                                                 | 20              | 20               | 10            |  |  |  |
| TARIFFA PER FA \$CIA                                                            |                 | 1,00 €           |               |  |  |  |
| IMPOSTA RISCOSSA                                                                |                 |                  |               |  |  |  |
| (inserire come separatore decimale il punto esempio: 1000.00, 253.75,<br>23.50) | 20              | 20               | 10            |  |  |  |

|                                                                                                    | MESE 1: Gennaio  | MESE 2: Febbraio | MESE 3: Marzo |
|----------------------------------------------------------------------------------------------------|------------------|------------------|---------------|
| NR PERNOTTAMENTI SOGGETTI A IDS                                                                        | 42               | 38               | 13            |
| TARIFFA PER FASCIA                                                                                     | ER FASCIA 2,00 € |                  |               |
| IMPOSTA RISCOSSA<br>( inserire come separatore decimale il punto esempio: 1000.00, 253.75 ,<br>23.50 ) | 84               | 76               | 26            |
|                                                                                                    | MESE 1: Gennaio  | MESE 2: Febbraio | MESE 3: Marzo |

Una delle innovazioni della piattaforma **OpenTourist** è senza dubbio la compilazione **AUTOMATICA** di ogni parte della dichiarazione, infatti attraverso i dati già inseriti nel sistema durante la precedente creazione delle ricevute da consegnare al cliente, il sistema ha già incamerato tutti i dati necessari per la Dichiarazione, pertanto in questo caso vengono riportate in maniera riepilogativa, suddivise per mese, tipologia di aliquota ed eventuali Riduzioni/Esenzioni concesse:

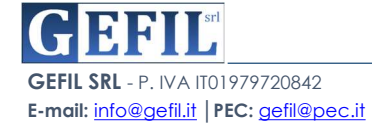

**DPENTOLIRIST** 

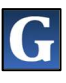

|                                                                                                    | Numero Totale Pernottamenti |                     |                 |  |  |
|----------------------------------------------------------------------------------------------------|-----------------------------|---------------------|-----------------|--|--|
| Riduzione                                                                                                    | MESE 1:<br>Gennaio          | MESE 2:<br>Febbraio | MESE 3<br>Marzo |  |  |
| minori che al primo giorno di soggiorno non abbiano compluto anni 12.                                                                                                    | 8                           | 6                   | 5               |  |  |
| Minori di età superiore agli anni 12, purche inferiore agli anni 18 al primo giorno di soggiorno, soggiornante<br>con almeno un genitore con un numero di figli superiore a due.                                                                                                    | 0                           | 0                   | •               |  |  |
| Ospiti che debbono effettuare visite mediche, cure o terapie in day hospital (day surgery/day service)<br>presso strutture sanitarie (ospedali pubblici o struttura di cura private anche non accreditate).                                                                                        | •                           | •                   |                 |  |  |
| Ospiti che assistono degenti ricoverati presso le suddette strutture sanitarie, in ragione di un<br>accompagnatore per paziente, limitatamente al periodo di ricovero (nel caso di malati minori di diciotto anni<br>sono esenti entrambi i genitori).                                             | 0                           | ٥                   | 0               |  |  |
| Ospiti per provvedimenti adottati da autorita pubbliche, per fronteggiare situazioni di carattere sociale<br>nonché di emergenza conseguenti ad eventi calamitosi o di natura straordinaria o per finalita di soccorso<br>umanitario.                                                              | •                           | •                   | 0               |  |  |
| volontari che prestano servizio in occasione di calamita.                                                                                                    | 0                           | 0                   | •               |  |  |
| Autisti di pullman e accompagnatori turistici che prestano attività di assistenza a gruppi organizzati dalle<br>agenzie di vlaggi e turismo.                                                                                                    | •                           | 0                   | •               |  |  |
| Personale appartenente alla polizia di Stato e alle altre forze armate che svolge attività di ordine e sicurezza<br>pubblica, come definita nel Testo Unico di Pubblica Sicurezza R.D. 18 giugno 1531, n. 773, ed al successivo<br>Regolamento di esecuzione di cui al R.D. 6 maggio 1940, n. 635; | 0                           | •                   | 0               |  |  |
| Studenti universitari regolarmente iscritti in universita o enti di formazione accreditati presso gli enti<br>territoriali.                                                                                                    | o                           | •                   | 0               |  |  |
| Altre esenzioni gla previste per legge.                                                                                                    | 0                           | 0                   | 0               |  |  |

Cliccando sul pulsante "**SALVA**" sarà possibile salvare i dati della dichiarazione e proseguire al pagamento della stessa secondo le modalità previste dal sistema:

| Dichiarazione 1º Trimestre 2022<br>01/2022 scadenza presentazione il 16/04/2022 |                   |              |                      |  |  |
|---------------------------------------------------------------------------------|-------------------|--------------|----------------------|--|--|
| Paga Importo PagoPa                                                             | Paga con Bonifico | Paga con F24 | Stampa Dichiarazione |  |  |
|                                                                                 |                   |              |                      |  |  |

Attraverso l'apposito pulsante "**STAMPA DICHIARAZIONE**" sarà possibile generare la dichiarazione da inviare all'ente comunale, avendo cura di allegare le ricevute di versamento, elenco di eventuali soggetti che non hanno versato l'imposta di soggiorno ed eventuali moduli di compensazione presentati.

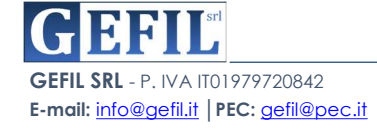

Versamenti

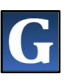

# 2.3. Modello 21 Genera Ricevuta Invia Dichiarazione Modello 21

Modelli

Tornando nella home, grazie all'apposito pulsante "**MODELLO 21**", l'operatore della Struttura Ricettiva potrà accedere alla schermata predisposta alla generazione dello stesso:

| Modello 21 |  |  |  |
|------------|--|--|--|
| Anno:      |  |  |  |

Sarà necessario selezionare dall'apposito menù a tendina l'anno di riferimento del modello che l'operatore desidera creare e cliccare sul pulsante "**DOWNLOAD MODELLO 21**", Il sistema creerà e effettuerà il download automatico del modello appena creato.

# 2.4. Versamenti

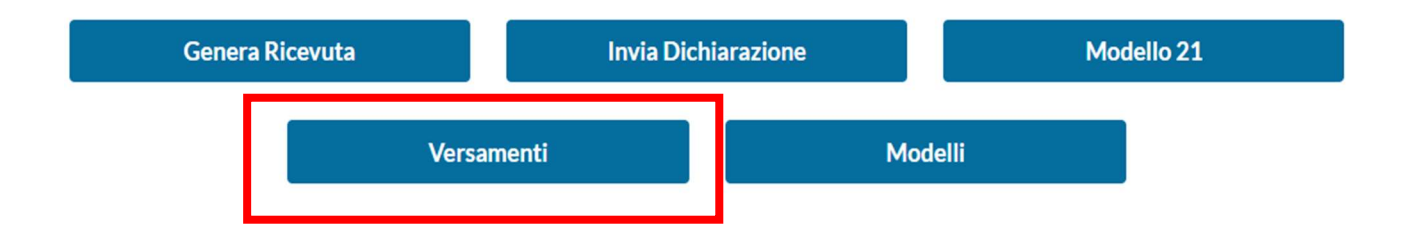

Con il pulsante "**VERSAMENTI**" si aprirà la schermata riepilogativa con tutti i versamenti effettuali dalla Struttura Ricettiva nei confronti dell'Ente per i riversamenti delle somme incasssate da parte dei propri ospiti.

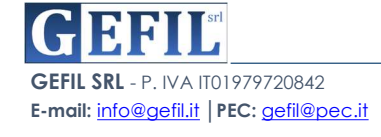

Versamenti

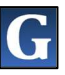

Vedi esempio Storico Versamenti:

| Canale Versamento | Data Versamento | Causale          | Periodo                 | Importo  | Estremi          |
|-------------------|-----------------|------------------|-------------------------|----------|------------------|
| Bonifico          | 16/01/2022      | H945042021000007 | 4º TRIMESTRE 04 - 2021  | 368,00 € | CRO: 12345678901 |
| Bonifico          | 16/05/2021      | H945032021000007 | 3º TRIMESTRE 03 - 2021  | 322,00 € | CRO: 12345678901 |
| Bonifico          | 16/07/2021      | H945022021000007 | 2º TRIMESTRE 02 - 2021  | 264,00 € | CRO: 12345678901 |
| Bonifico          | 16/04/2021      | H945012021000007 | 1º TRIME STRE 01 - 2021 | 272,00 € | CRO: 12345678901 |

# 2.5. Modelli

| Genera Ricevuta | Invia Dic | hiarazione | Model | lo 21 |
|-----------------|-----------|------------|-------|-------|
| Vers            | samenti   | Mod        | elli  |       |

L'ultima sezione dedicata all'operatore della Struttura Ricettiva è quella relativa ai moduli messi a disposizione dall'ente comunale, accessibile mediante il pulsante "**MODELLI**" nella home.

L'operatore della Struttura Ricettiva potrà eseguire il download del modello interessato attraverso il click sul pulsante del modello desiderato:

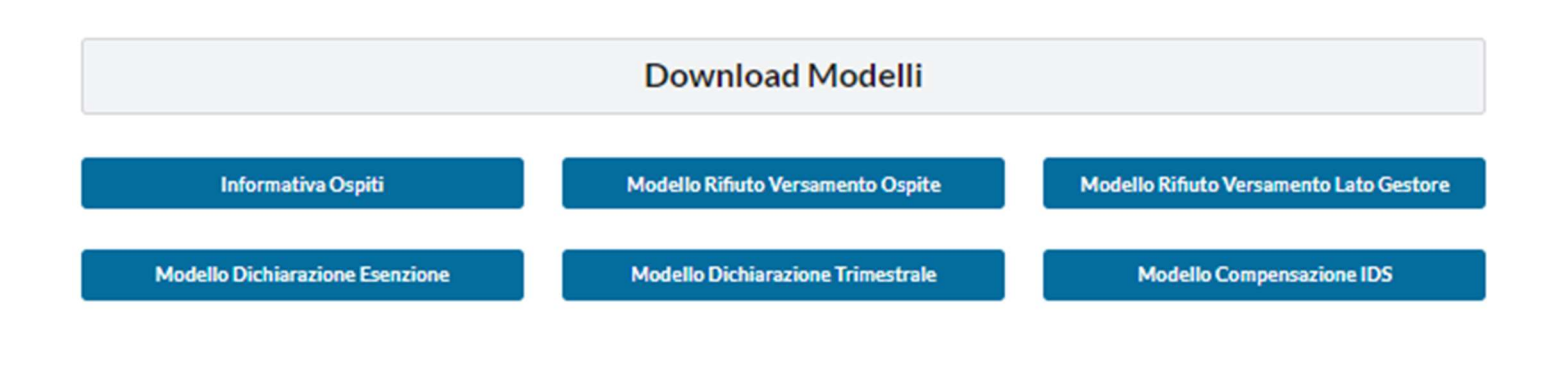

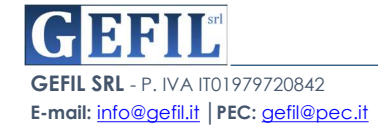